| FTI-MA                                                                                                    |                                        | F RSTECH, LLC.<br>SUPPORT - 1(888) 820-3690, EXT, 203 |                           |                                         |                       |     |                                  |                                                                                                    |  |  |  |
|----------------------------------------------------------------------------------------------------|----------------------------------------|-------------------------------------------------------|---------------------------|-----------------------------------------|-----------------------|-----|----------------------------------|----------------------------------------------------------------------------------------------------|--|--|--|
| Make                                                                                                    | Model                                  | Year                                                  | Install                   | CAN                                     | Lights                | BCM | LFCM                             | I/O Changes                                                                                                    |  |  |  |
| AL-MA6<br>Mazda                                                                                                    | 3 PTS MT                               | 2019-23                                               | Type 2                    | 32-Pin                                  | Park / Auto<br>Switch | DKP | РКР                              | Green White/Blue<br>N/A                                                                                                    |  |  |  |
| This install requires <b>BLADE-AL(AL)-MA6</b> , firmware and the following required accessories, Weblink Hub & ACC RFID1.<br>Flash module, and update the controller firmware. <i>Please follow the directions for RFID programming before attempting to program the BLADE module to the vehicle.</i><br><b>CAN:</b> Type 2 CAN connections are made at the vehicle BCM using the 32-pin connector, no further connections required.<br><b>Lights:</b> Parking and auto-light connections are made through the harness 12-pin connector at the rear of the headlight switch                                                                                                    |                                        |                                                       |                           |                                         |                       |     |                                  |                                                                                                    |  |  |  |
| <b>LFCM 32-Pin Connector (removeable):</b> The FTI-MAP2 T-harness has been designed with a removeable 32-pin connector to facilitate an easier installation, by removing the connector bulk while running wires to the passenger kick panel. Please ensure that the 4-pin connectors are securely fastened, to avoid malfunction.                                                                                                    |                                        |                                                       |                           |                                         |                       |     |                                  |                                                                                                    |  |  |  |
| ACC-RFID1 (REQUIRED): MA6 firmware does not provide immobilizer data, an ACC-RFID1 is therefore required for remote start.                                                                                                    |                                        |                                                       |                           |                                         |                       |     |                                  |                                                                                                    |  |  |  |
| <b>M/T Clutch:</b> Manual transmission vehicles require an additional circuit interface. The clutch circuit is located at the PCM, which is mounted under the hood next to the battery, in a black 72-pin connector (pin #42, lt. purple). The MUX circuit requires the use of a relay and 150K Ohm resistor to complete the interface, a diagram of the circuit interface is on page 3 of this guide.                                                                                                    |                                        |                                                       |                           |                                         |                       |     |                                  |                                                                                                    |  |  |  |
|                                                                                                    |                                        |                                                       |                           |                                         |                       |     |                                  |                                                                                                    |  |  |  |
| Advisory 1: Program ACC-RFID1 before attempting to program the BLADE module to the vehicle.<br>Advisory 2: Secure the 4-pin connectors of the removeable 32-pin connector to the adjacent RFID harness body.                                                                                                    |                                        |                                                       |                           |                                         |                       |     |                                  |                                                                                                    |  |  |  |
| FTI-MA                                                                                                    | P2: Installation and C                 | onfiguratio                                           | on Notes                  |                                         |                       |     |                                  |                                                                                                    |  |  |  |
| A REC                                                                                                    | QUIRED ACCESSORY                       |                                                       |                           |                                         |                       |     |                                  |                                                                                                    |  |  |  |
| B SEC                                                                                                    |                                        | M-X                                                   |                           |                                         |                       |     |                                  |                                                                                                    |  |  |  |
|                                                                                                    | QUIRED CONNECTION                      |                                                       |                           |                                         |                       |     |                                  |                                                                                                    |  |  |  |
| D REC                                                                                                    | QUIRED CIRCUIT INTER                   |                                                       |                           | M/T DO NOT CUT                          |                       |     |                                  |                                                                                                    |  |  |  |
|                                                                                                    |                                        |                                                       |                           |                                         |                       |     | CMX<br>CMX High (<br>Default (+) | Current Programmable<br>Output Channel Settings<br>HCP #1 - Parking Light<br>HCP #2 - Accessory<br>HCP #3 - Ignition<br>[2] 2ND START<br>[3] 2ND IGNITION |  |  |  |
|                                                                                                    | Witz.                                  |                                                       |                           |                                         |                       |     |                                  | [4] 2ND ACCESSORT                                                                                                    |  |  |  |
| HANNAN ***                                                                                                    |                                        | FEATU                                                 |                           |                                         |                       |     |                                  |                                                                                                    |  |  |  |
| MMMM In the second                                                                                                    | NUMWN<br>NUMWN<br>Dock O<br>C          | MOM                                                   |                           | s sn                                    | OVER                  |     |                                  |                                                                                                    |  |  |  |
| The second second secon | WWWWWWWWWWWWWWWWWWWWWWWWWWWWWWWWWWWWWW | /M RS CTRL F                                          | OOR STATUS<br>RUNK STATUS | RAKE STATU:<br>BRAKE STAT<br>ACH OUTPUT | ECURE TAKE            |     |                                  |                                                                                                    |  |  |  |

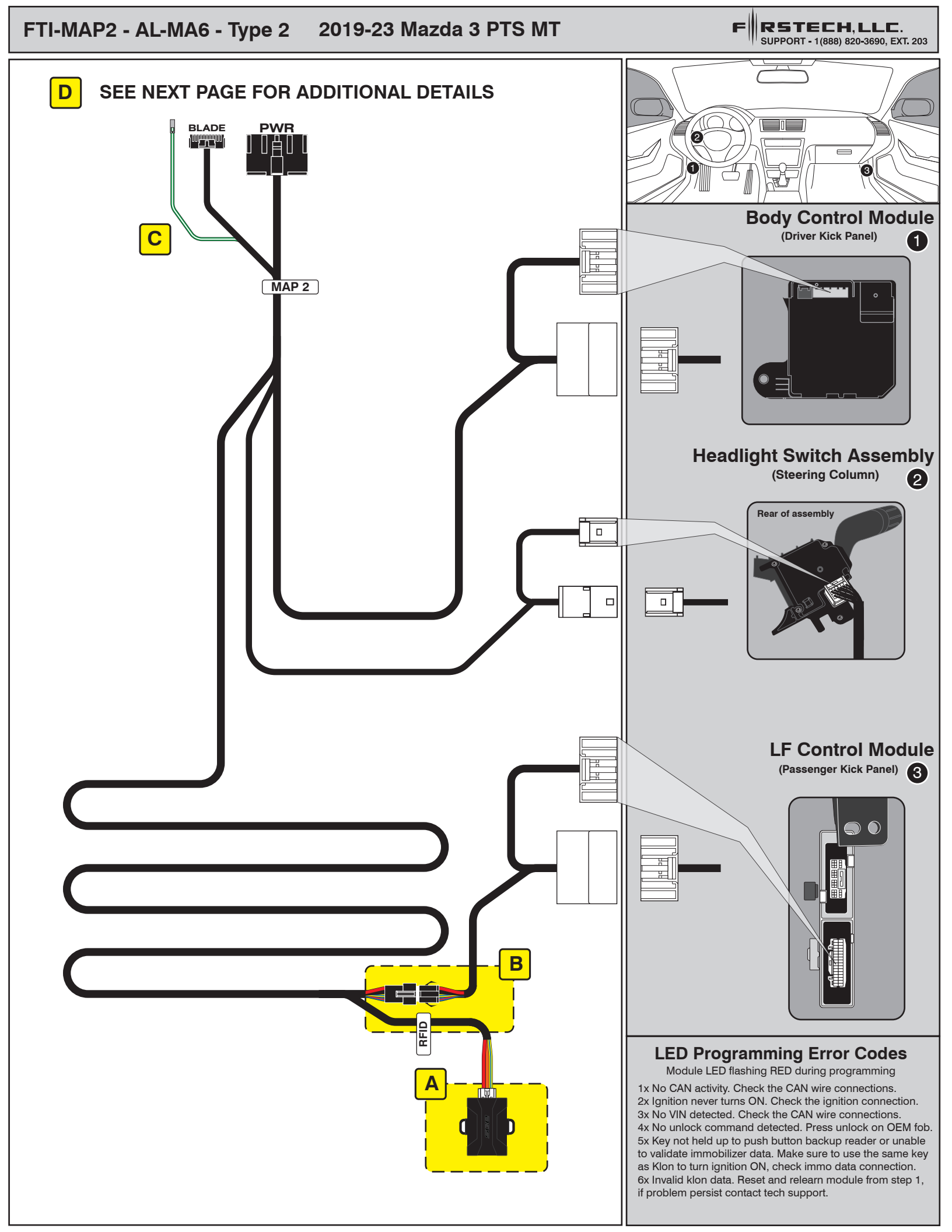

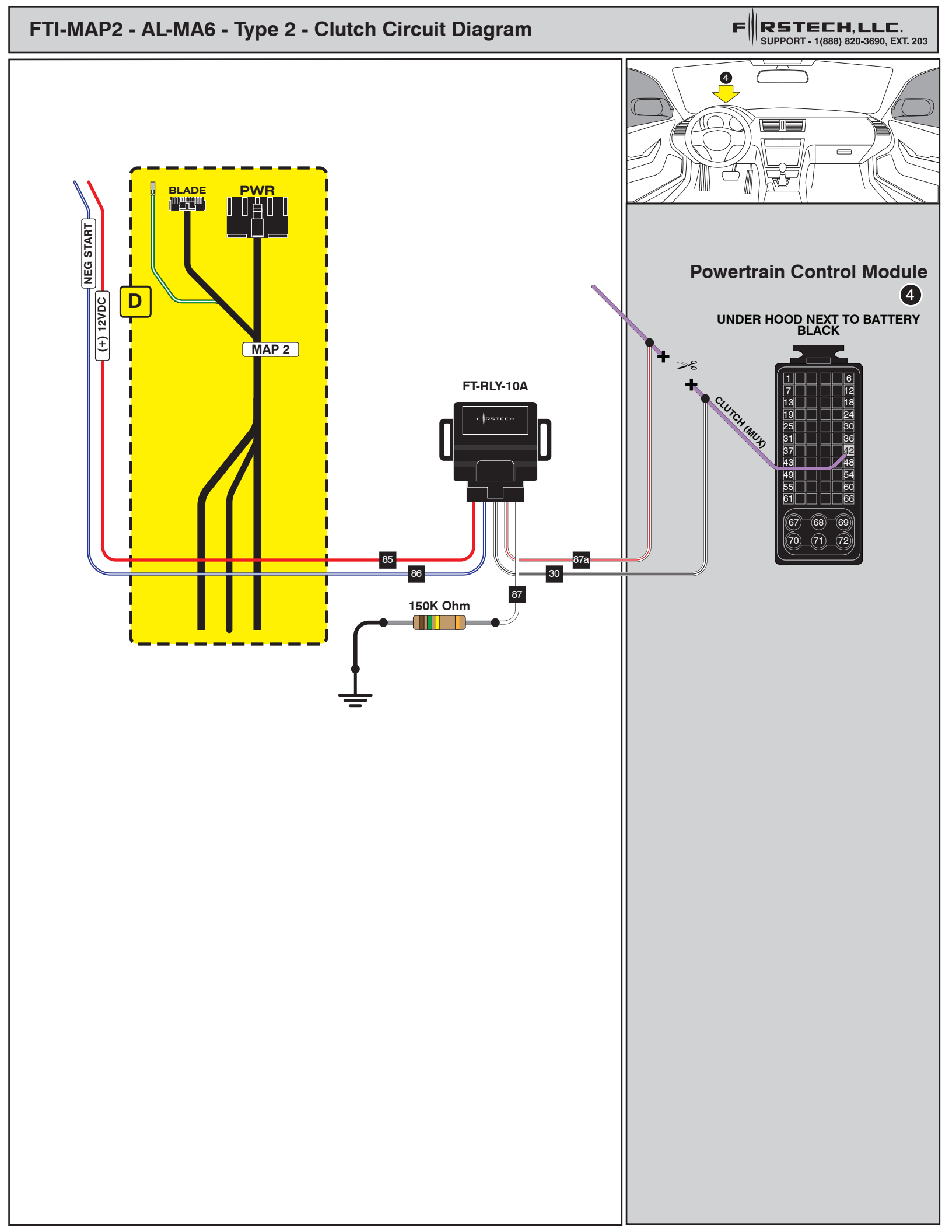

## INSTALL GUIDE

| В | L  | Ŗ   | 2[ | D | E |
|---|----|-----|----|---|---|
|   | se | E R | IE | S |   |

## ALL IN ONE MAZDA

Patent No. US 8,856,780 CA 2759622 COM-BLADE-AL(AL)-MA6-EN

Page 10 of 12

CARTRIDGE INSTALLATION

Doc. No.: ##81898## 20230411

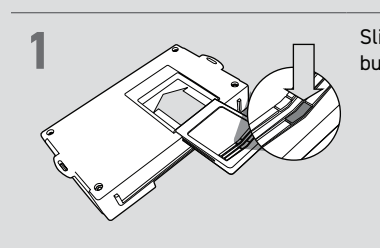

Slide cartridge into unit. Notice button under LED.

2

Ready for Module Programming Procedure.

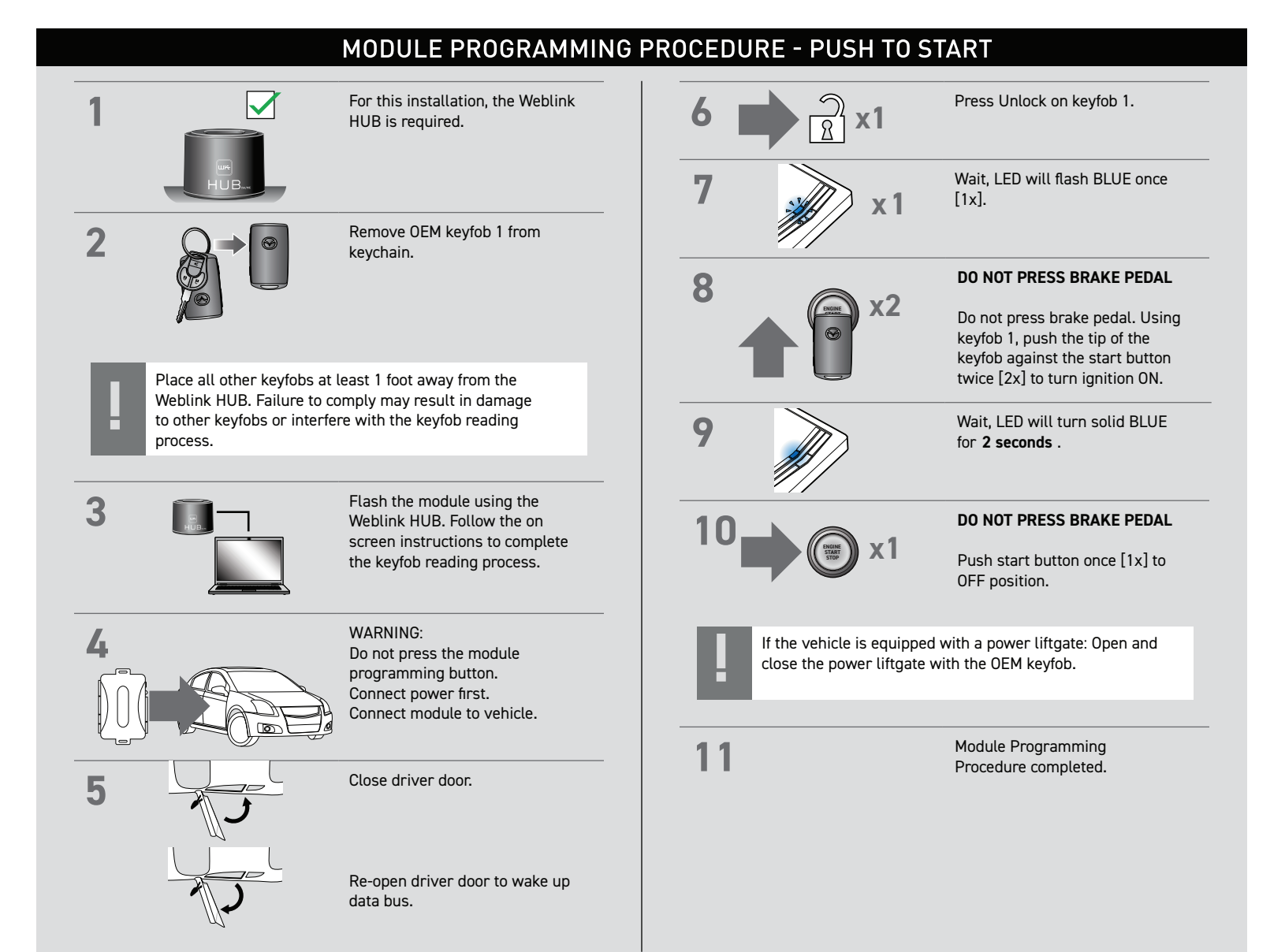

## WWW.IDATALINK.COM